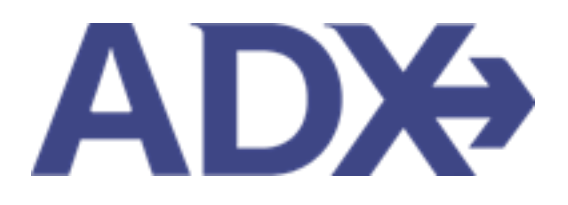

Quick Guide – Results and Filters

# Contents

| 1. | HOTEL E | BOOKING GUIDE            | 3 |
|----|---------|--------------------------|---|
| 1  | 1. HO   | TEL MANAGEMENT           | 4 |
|    | 1.1.1.  | Hotel Results Views      | 5 |
|    | 1.1.2.  | Filtering Search Results | 7 |

## 1. HOTEL BOOKING GUIDE

Search over 300,000 properties with a single tool that shows you exclusive offers and amenities. Book into partner properties and rates to unlock extra exclusives, pricing, as well as gain access into standard Sabre hotel rates without having to have Sabre access. Sell Hotel EDGE rates and increase your revenue by adding a markup amount to the rate. Build comparison options for your clients with up to four (4) different properties or different rates. Manage all your hotel bookings in one platform.

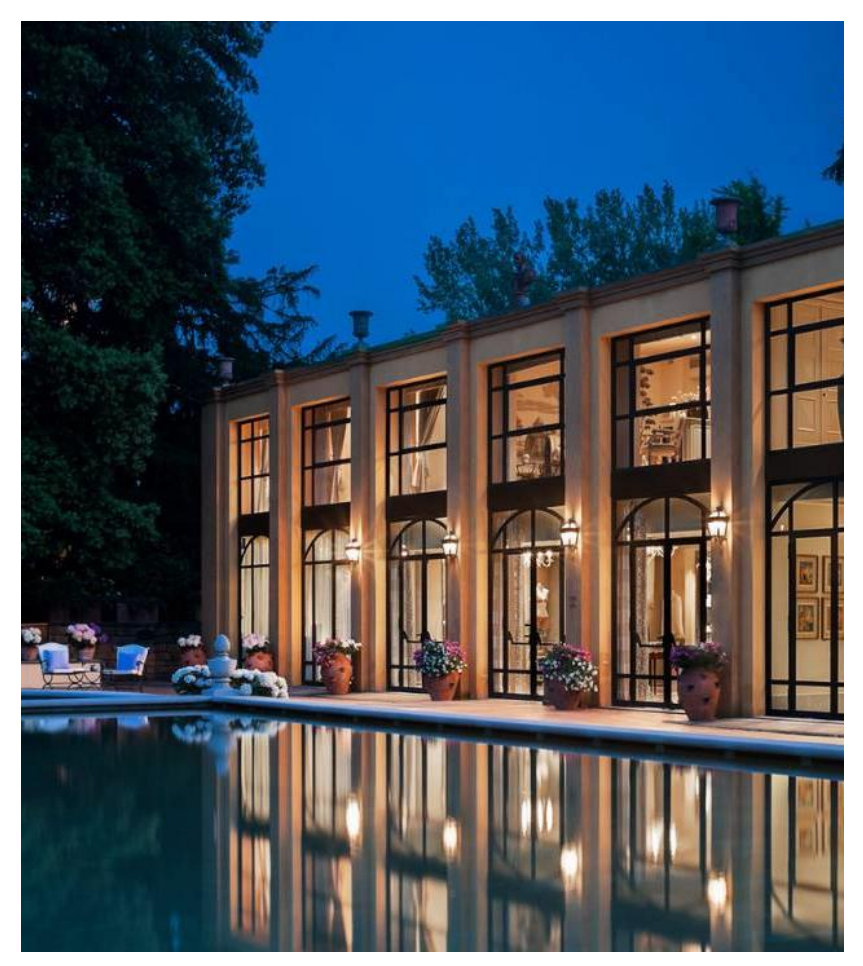

- Search over 300,000 properties with a single tool that shows your advisor exclusive offers and amenities to you and your client
- List and map views of search results
- Build a compare email to quote a client with up to 4 properties in a single click
- Easy to read, professional itineraries and invoices
- Add markup opportunities to EDGE rates
- Auto invoiced for finance commission tracking

#### 1.1.HOTEL MANAGEMENT

Quoting and booking hotel is not the end of the process. Maximize your ADX hotel tool to get the most in the most efficient way.

- Saved Hotel Search
- o Multiple Rooms
- o Hotel Results View
- Filtering Search Results
- Hotel Rate Options
- Advisor Hotel Loyalty Program
- o Modify Hotel
- $\circ \quad \text{Cancel Hotel} \quad$
- o Adding Special Instructions
- o Editing Hotel Content for Itinerary

### 1.1.1. Hotel Results Views

The hotel results page can be viewed either in a LIST view or a MAP view. You can toggle between the two views before continuing to the rate selection page.

|             | New Quot                                                                                                    | e                                                                                                    |                                                                                                    |                                                                                      |                                                            |                                                                                                    |               | No Clier                                                                                                    |
|-------------|----------------------------------------------------------------------------------------------------|----------------------------------------------------------------------------------------------------|----------------------------------------------------------------------------------------------------|--------------------------------------------------------------------------------------|------------------------------------------------------------|----------------------------------------------------------------------------------------------------|---------------|----------------------------------------------------------------------------------------------------|
|             | Hotel Sea                                                                                                    | rch Resul                                                                                                    | lts                                                                                                    |                                                                                      |                                                            |                                                                                                    |               |                                                                                                    |
|             | in Progress                                                                                                    |                                                                                                    |                                                                                                    |                                                                                      |                                                            |                                                                                                    |               |                                                                                                    |
|             | DESTINATION                                                                                                    |                                                                                                    | PROMITO                                                                                                    | RDOMS                                                                                |                                                            |                                                                                                    |               |                                                                                                    |
|             | New York, M                                                                                                    | , USA                                                                                                    | Sep 18 2022 - Sep 31 2022                                                                                                    | 1 Room (2 Adults)                                                                    |                                                            |                                                                                                    |               |                                                                                                    |
|             |                                                                                                    |                                                                                                    |                                                                                                    |                                                                                      |                                                            | 85                                                                                                    | ave for Later | O Modify Search                                                                                                    |
|             | Filters:                                                                                                    |                                                                                                    |                                                                                                    |                                                                                      |                                                            |                                                                                                    |               |                                                                                                    |
|             | No filters appli                                                                                                    | ed. Click on co                                                                                                    | lumn headings to narrow down your search                                                                                                    | results.                                                                             |                                                            |                                                                                                    |               |                                                                                                    |
| view Toggle | List View                                                                                                    | O Map View                                                                                                    |                                                                                                    |                                                                                      | Reads: 1 - 2                                               | 5 of 310                                                                                                    |               |                                                                                                    |
|             | EST. PRICE                                                                                                    | RATE                                                                                                    | PROPERTY NAME -                                                                                                    | DISTANCE +                                                                           |                                                            |                                                                                                    | SHORTLIST     |                                                                                                    |
| ulte listed |                                                                                                    |                                                                                                    |                                                                                                    |                                                                                      |                                                            |                                                                                                    |               |                                                                                                    |
| uits listed | USD \$1,572                                                                                                    | Ea                                                                                                    | Four Seasons New York Downtown                                                                                                    | 0.19 mi                                                                              | *****                                                      | Check Availability                                                                                                    |               | Select                                                                                                    |
| uits iisted | USD \$1,572<br>USD \$1,300                                                                                                    | E A                                                                                                    | Four Seasons New York Downtown<br>The Langham New York Fifth Ave                                                                                                    | 0.19 mi<br>2.83 mi                                                                   | *****                                                      | Check Availability<br>Check Availability                                                                                                    | 0             | Select Select                                                                                                    |
| ints instea | USD \$1,572<br>USD \$1,300<br>USD \$1,367                                                                                                | E A<br>E A<br>E A                                                                                                    | Four Seasons New York Downtown The Langham New York Fifth Ave The Chatwal New York City                                                                                                    | 0.19 mi<br>2.83 mi<br>3.24 mi                                                        | *****                                                      | Check Availability<br>Check Availability<br>Check Availability                                                                                                    | 0             | Select Select Select                                                                                                    |
|             | USD \$1,572<br>USD \$1,300<br>USD \$1,367<br>USD \$695                                                                                   | E A<br>E A<br>E A<br>A                                                                                                    | Four Seasons New York Downtown<br>The Langham New York Fifth Ave<br>The Chatwal New York City<br>Smyth Tribeca                                                                                                    | 0.19 mi<br>2.83 mi<br>3.24 mi<br>0.24 mi                                             | *****                                                      | Check Availability<br>Check Availability<br>Check Availability<br>Check Availability                                                                                                    | 0             | Select Select Select Select Select                                                                                                    |
|             | USD \$1,572<br>USD \$1,300<br>USD \$1,367<br>USD \$695<br>USD \$869                                                                      | E A<br>E A<br>E A<br>A<br>A                                                                                                    | Four Seasons New York Downtown<br>The Langham New York Fifth Ave<br>The Chatwal New York City<br>Smyth Tribeca<br>The Wall Street Hotel                                                                                                    | 0.19 mi<br>2.83 mi<br>3.24 mi<br>0.24 mi<br>0.52 mi                                  | *****                                                      | Check Availability<br>Check Availability<br>Check Availability<br>Check Availability<br>Check Availability                                                                                                    |               | Select Select Select Select Select                                                                                                    |
| ints instea | USD \$1,572<br>USD \$1,300<br>USD \$1,367<br>USD \$695<br>USD \$869<br>USD \$651                                                         | E 8<br>E 8<br>E 8<br>8<br>8<br>8<br>8<br>8<br>8<br>8<br>8                                                                                   | Four Seasons New York Downtown<br>The Langham New York Fifth Ave<br>The Chatwal New York Gity<br>Smyth Tribeca<br>The Wall Street Hotel<br>New York Marriott Downtown                                                                                | 0.19 mi<br>2.83 mi<br>3.24 mi<br>0.24 mi<br>0.52 mi                                  | *****                                                      | Check Availability Check Availability Check Availability Check Availability Check Availability Check Availability Check Availability Check Availability                                                                                                    |               | Select Select Se |
| ints instea | USD \$1,572<br>USD \$1,300<br>USD \$1,367<br>USD \$695<br>USD \$869<br>USD \$869<br>USD \$651<br>USD \$1,031                             | E 8<br>E 8<br>E 8<br>8<br>8<br>8<br>8<br>8<br>8<br>8<br>8<br>8<br>8<br>8<br>8<br>8<br>8                                                     | Four Seasons New York Downtown<br>The Langham New York Fifth Ave<br>The Chatwal New York City<br>Smyth Tribeca<br>The Wall Street Hotel<br>New York Marriott Downtown<br>The Greenwich Hotel                                                         | 0.19 mi<br>2.83 mi<br>3.24 mi<br>0.24 mi<br>0.52 mi<br>0.52 mi<br>0.54 mi            | *****<br>*****<br>*****<br>*****<br>*****                  | Check Availability Check Availability Check Availability Check Availability Check Availability Check Availability Check Availability Check Availability Check Availability                                                                                                    |               | Select Select Se |
| nts iisted  | USD \$1,572<br>USD \$1,300<br>USD \$1,367<br>USD \$695<br>USD \$669<br>USD \$651<br>USD \$1,031<br>USD \$515                             | 6 3<br>6 3<br>6 3<br>8<br>8<br>8<br>6<br>8<br>8<br>8<br>8<br>8<br>1<br>8<br>1<br>8                                                          | Four Seasons New York Downtown<br>The Langham New York Fifth Ave<br>The Chatwal New York City<br>Smyth Tribeca<br>The Wall Street Hotel<br>New York Marriott Downtown<br>The Greenwich Hotel<br>Hotel 50 Bowery                                      | 0.19 mi<br>2.83 mi<br>3.24 mi<br>0.24 mi<br>0.52 mi<br>0.52 mi<br>0.54 mi            | *****<br>*****<br>*****<br>*****<br>*****<br>*****         | Check Availability Check Availability Check Availab |               | Select Select Se |
| nts insted  | USD \$1,572<br>USD \$1,300<br>USD \$1,367<br>USD \$695<br>USD \$695<br>USD \$651<br>USD \$1,031<br>USD \$515<br>USD \$661                | 6 3<br>6 2<br>6 3<br>8<br>8<br>7<br>6 3<br>6<br>8<br>7<br>6<br>8<br>7<br>8<br>7<br>8<br>7<br>8<br>7<br>8<br>7<br>8<br>7<br>8<br>7<br>8<br>7 | Four Seasons New York Downtown<br>The Langham New York Fifth Ave<br>The Chatwal New York City<br>Smyth Tribeca<br>The Wall Street Hotel<br>New York Marriott Downtown<br>The Greenwich Hotel<br>Hotel S0 Bowery<br>Conrad New York                   | 0.19 mi<br>2.83 mi<br>3.24 mi<br>0.24 mi<br>0.52 mi<br>0.52 mi<br>0.54 mi<br>0.55 mi | *****<br>*****<br>*****<br>*****<br>*****<br>*****         | Check Availability Check Availability Check Availability Check Availability Check Availability Check Availability Check Availability Check Availability Check Availability Check Availability                                                                                                    |               | Select Select Se |
| nts iisted  | USD \$1,572<br>USD \$1,367<br>USD \$1,367<br>USD \$695<br>USD \$669<br>USD \$651<br>USD \$1,031<br>USD \$1,031<br>USD \$661<br>USD \$743 | E a<br>E a<br>a<br>a<br>E a<br>a<br>E a<br>E a<br>E a<br>a<br>a                                                                             | Four Seasons New York Downtown<br>The Langham New York Fifth Ave<br>The Chatwal New York Gty<br>Smyth Tribeca<br>The Wall Street Hotel<br>New York Marriott Downtown<br>The Greenwich Hotel<br>Hotel S0 Bowery<br>Conrad New York<br>Modernhaus Soho | 0.19 mi<br>2.83 mi<br>3.24 mi<br>0.52 mi<br>0.52 mi<br>0.54 mi<br>0.55 mi<br>0.69 mi | *****<br>*****<br>*****<br>*****<br>*****<br>*****<br>**** | Check Availability Check Availability Check Availability Check Availability Check Availability Check Availability Check Availability Check Availability Check Availability Check Availability Check Availability Check Availability                                                                                                    |               | Select Select Se |

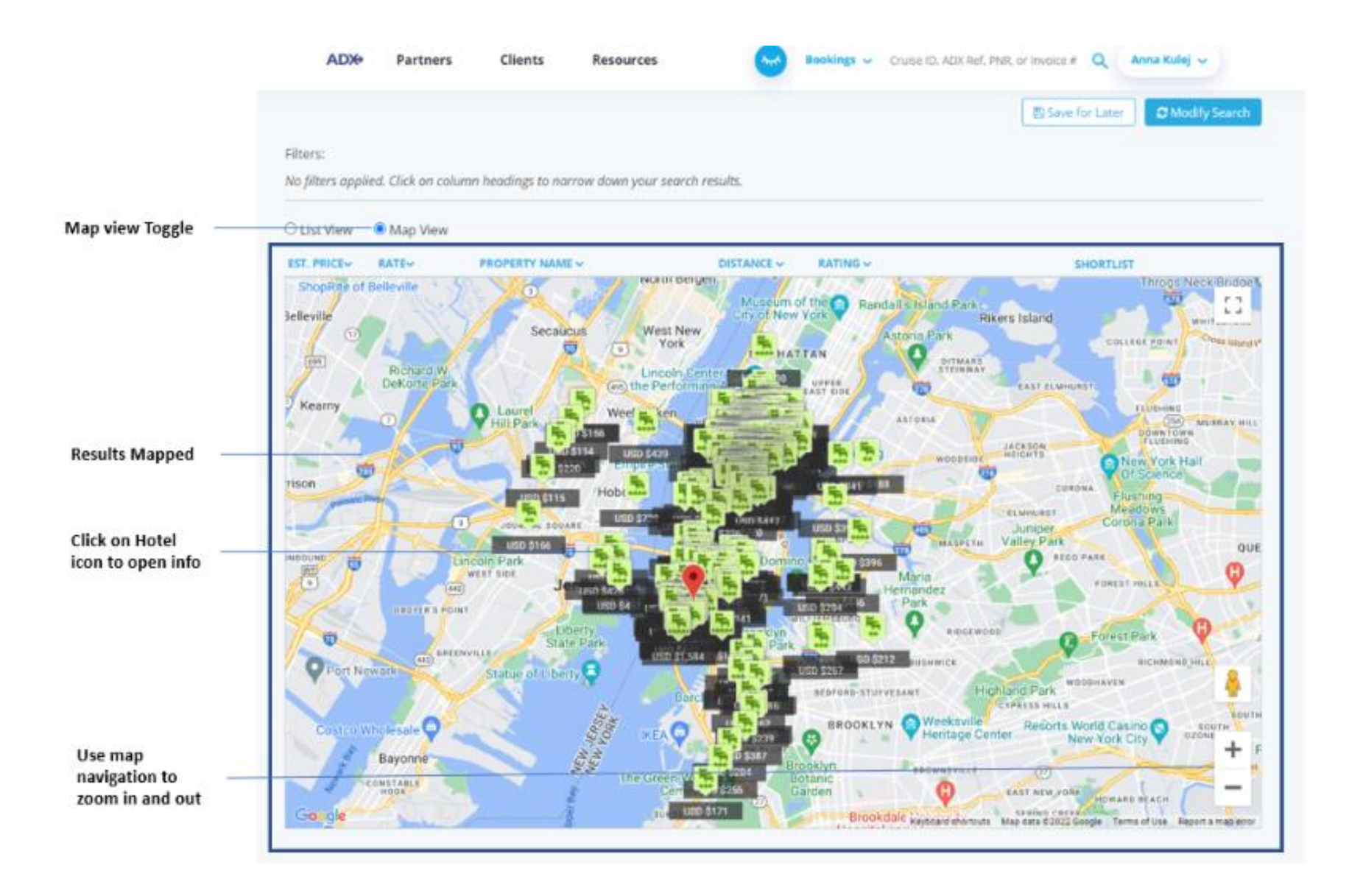

#### 1.1.2. Filtering Search Results

Get the most out of the search results by applying filters to narrow down the options. Filters are available on the hotel results page as well as on the rate selection page. Any filters applied will be added to the filters section and the results will be reflected. To remove the added filter, press the x button next to the filter name and the results will update accordingly.

|                            | ADX+ P            | artners Cl | ents Resources            | 0          | Bookings - Cruise      | e ID, ADX Ref. PNR. or lines |                | ua Kulej 🐱      |
|----------------------------|-------------------|------------|---------------------------|------------|------------------------|------------------------------|----------------|-----------------|
|                            | New Quote         |            |                           |            |                        |                              |                | No Client       |
|                            | Hotel Search      | Results    |                           |            |                        |                              |                |                 |
|                            | In Progress       | •          |                           |            |                        |                              |                |                 |
|                            | DESTINATION       |            | FROM/TO                   |            | LOOMS                  |                              |                |                 |
|                            | New York, NY, USA |            | Sep 18 2022 - Sep 21 2022 |            | Room (2 Adults)        |                              |                |                 |
|                            |                   |            |                           |            |                        |                              | Save for Later | O Modify Search |
| Filters applied            | Filters:          |            |                           |            |                        |                              |                |                 |
| 1920 - 1920<br>1922 - 1920 | Rating: 3會 - 5會 米 |            |                           |            |                        |                              |                | D Clear Filters |
| Clear filters              |                   |            |                           |            |                        |                              |                | _               |
|                            | List View O M     | ap View    |                           |            | Results: 1 - 25 of     | 296 < < 1 2                  | 3 4 5 -        | > 25 ¥          |
| Heading filters            | EST. PRICE RATE   | ev PROPE   | RTY NAME -                | DISTANCE - | RATING                 |                              | SHORTLIST      |                 |
|                            | USD \$1,572       | a Four S   | easons New York Downtown  | 0.19 mi    | SORT BY RATING O       | lability                     | 0              | Select 💙        |
|                            | USD \$1,300       | a The La   | ngham New York Fifth Ave  | 2.83 mi    | Star Rating<br>3★ - 5★ | lability                     |                | Select 🗸        |
|                            | USD \$1,367       | a The C    | satwal New York City      | 3.24 mi    | *****                  | Check Availability           |                | Select 🛩        |
|                            | USD \$695         | a Smyth    | Tribeca                   | 0.24 mi    | ****                   | Check Availability           | D              | Select 💙        |
|                            | USD \$869         | a The W    | all Street Hotel          | 0.52 mi    | ****                   | Check Availability           | D              | Select 💙        |
|                            | USD \$651         | a New Y    | ork Marriott Downtown     | 0.52 mi    | ****0                  | Check Availability           | 0              | Select 👻        |
|                            | USD \$1,031       | a The Gr   | reenwich Hotel            | 0.54 mi    | *****                  | Check Availability           |                | Select 🛩        |

|                          |                                                |                           | ÷                                                                              | →                                                                               |
|--------------------------|------------------------------------------------|---------------------------|--------------------------------------------------------------------------------|---------------------------------------------------------------------------------|
| word filter              | King                                           |                           | 0 2                                                                            |                                                                                 |
| usions and refundability | Show me: With brea                             | kfast included 🗌 Refundat | sie room rates                                                                 | Results: 1 - 25 of 68 4 4 1 2 3 > 3 25 4                                        |
| ding filters             | Rate/Night 🛩                                   | Total                     | Rate Type                                                                      |                                                                                 |
|                          | MANHATTAN ACCE<br>RATE/NIGHT<br>USD \$1,370.00 | TOTAL<br>USD \$4,716.24   | SCIENT BY RATE TYPE O<br>Select All<br>C 2 PREFERRED PARTNER<br>C E HOTEL EDGE | A-LUXURY BED-PREMIUM WIFI PP-ADV OFFER UP TO 20PCT OFF Details SHORTLIST Select |
|                          | MANHATTAN ROOM                                 | KING-FLOOR 8-20-CITY      |                                                                                | OOM-PREMIUM WIFI PP-ADV OFFER UP TO 20PCT OFF                                   |
|                          | RATE/ROOMT<br>USD \$1,370.00                   | TOTAL<br>USD \$4,716.24   | AATE TYPE<br>2 Preferred Partner                                               | Details SHORTLIST Select                                                        |
|                          | MANHATTAN ROOM                                 | I KING-FLOOR 8-20-CITY    | VIEW 425SQFT-FULL MARBLE BAT                                                   | THROOM-PREMIUM WIFI ADV PURCHASE UP TO 20PCT OFF                                |
|                          |                                                |                           |                                                                                |                                                                                 |